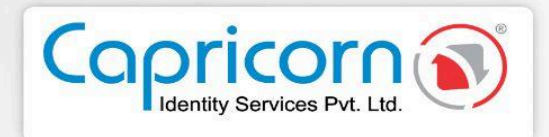

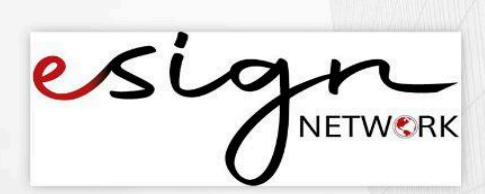

## eSign Document using Capricorn e-KYC

Version 1.0.0 08-January-2025

Capricorn Identity Services pvt. Ltd. Licensed Certifying Authority (CA) under IT Act, 2000.

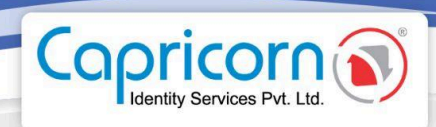

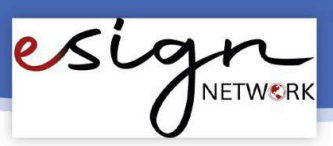

## eSign Document using Capricorn e-KYC

- → Before you eSign a document with Capricorn e-KYC, make sure you meet the following requirements:
- **Google Authenticator App**: Install this app on your Android or iOS device.
- Users must have a **Capricorn e-KYC** account.
- For a Capricorn e-KYC account users must create an **e-KYC account** with Capricorn.
- → If you don't have a **Capricorn e-KYC** account, visit <u>www.capricornid.com</u>.
- Here click on the **'Enrollment'** option.

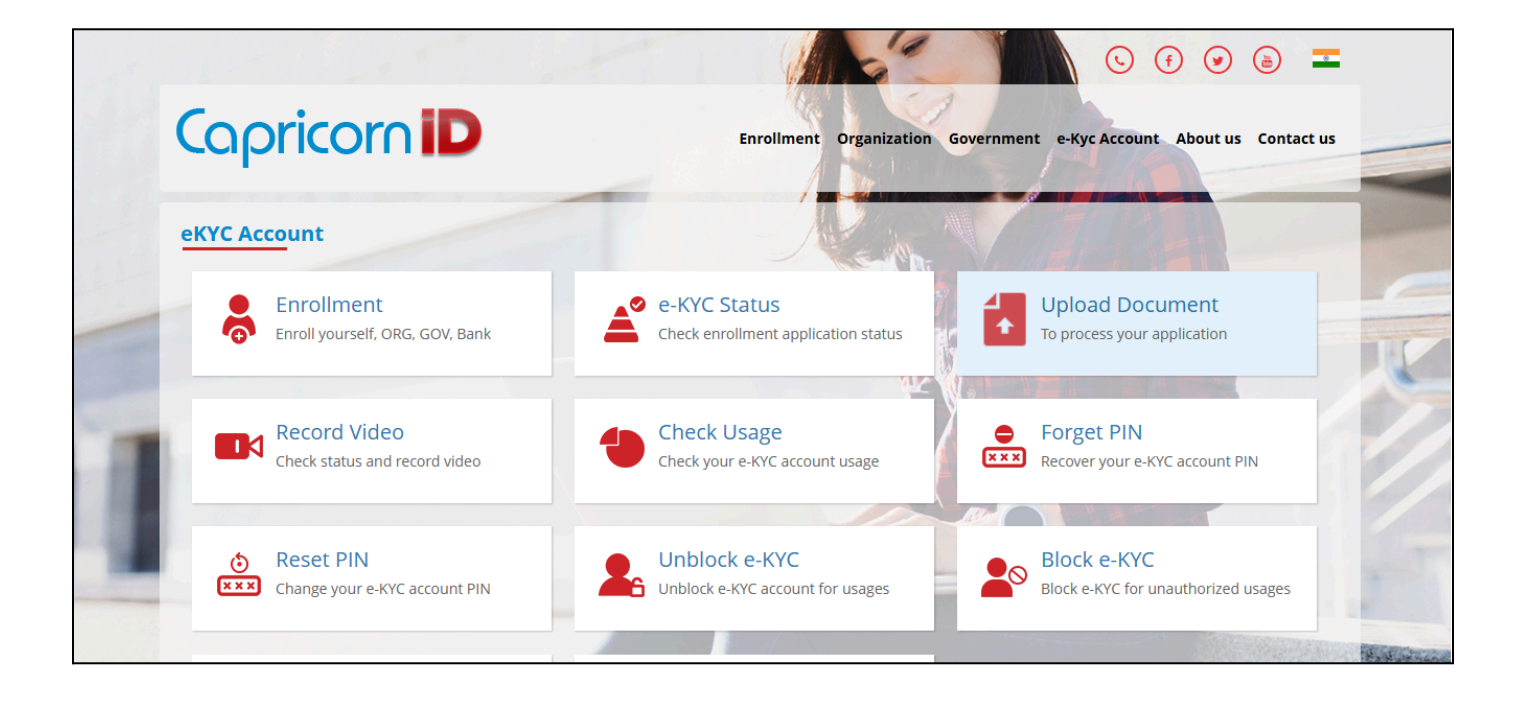

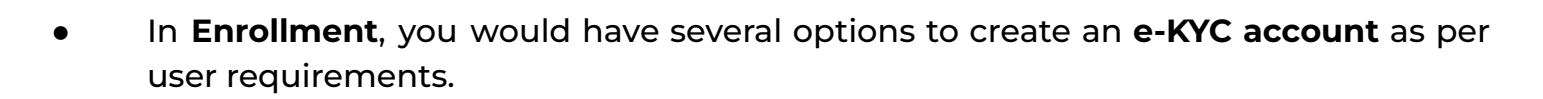

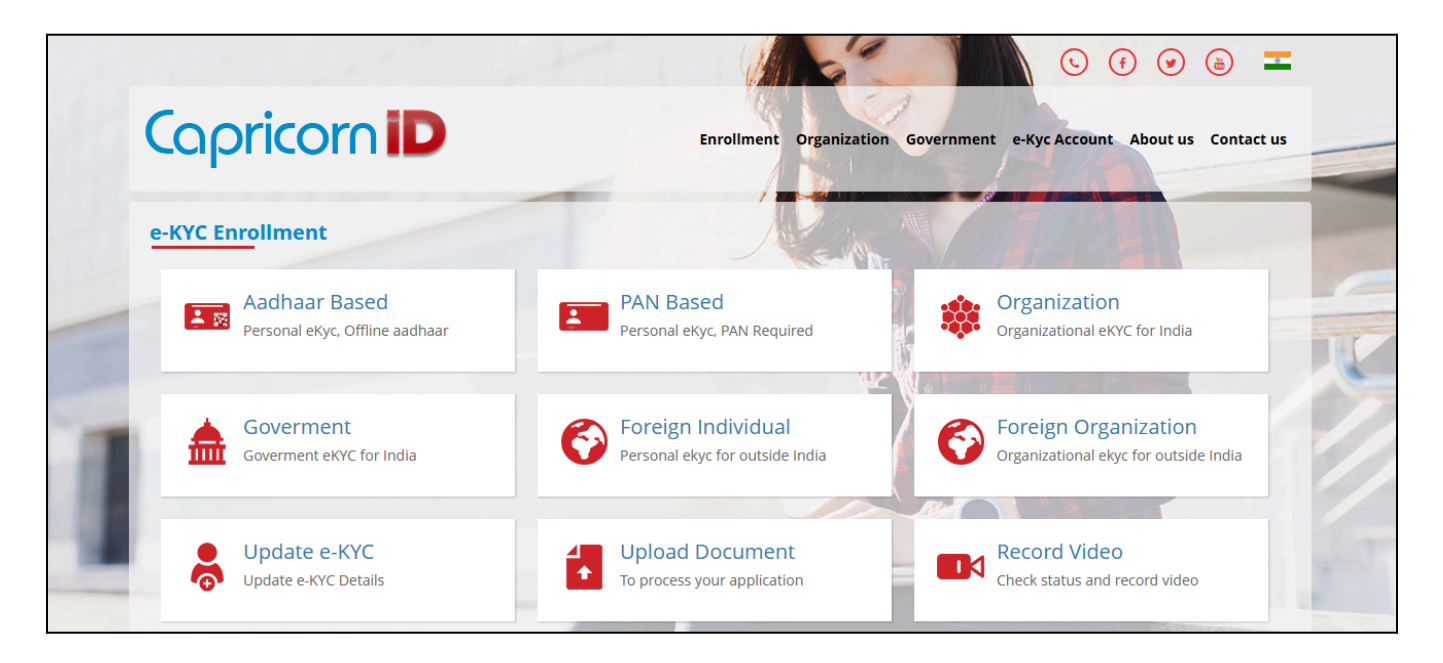

## → Steps to eSign Document

Copricon

• After logging into your account, click on the **'eSign'** button to begin the process.

| esign                                                              |                                                                             | About Us     | Use Cases | Mode | Contact Us | Sign up | Login |
|--------------------------------------------------------------------|-----------------------------------------------------------------------------|--------------|-----------|------|------------|---------|-------|
| 0                                                                  |                                                                             |              |           |      |            |         |       |
| Hi Vinita Mittal                                                   |                                                                             |              |           |      |            |         |       |
| Capricorn Infotech ( India ) Priv<br>document. Please review docur | ate Limited has requested to esign th<br>nent details before start eSigning | ne following |           |      |            |         |       |
| Document Title                                                     | Sample multi page                                                           |              |           |      |            |         |       |
| Email                                                              | vinita@capricornindia.com                                                   |              |           |      |            |         |       |
| eSign Option                                                       | Capricorn e-Kyc                                                             |              |           |      |            |         |       |
| Last date of signature                                             | 09-Mar-2025                                                                 |              |           |      |            |         |       |
|                                                                    |                                                                             |              |           |      |            |         |       |
| Capricorn eKYC ID*                                                 | eKyc ID @ca                                                                 | apricorn     |           |      |            |         |       |
| Don't have e-KYC ID, Create Now                                    |                                                                             |              |           |      |            |         |       |
| View Document                                                      | Sign Docum                                                                  | nent         |           |      |            |         |       |

es

NETWORK

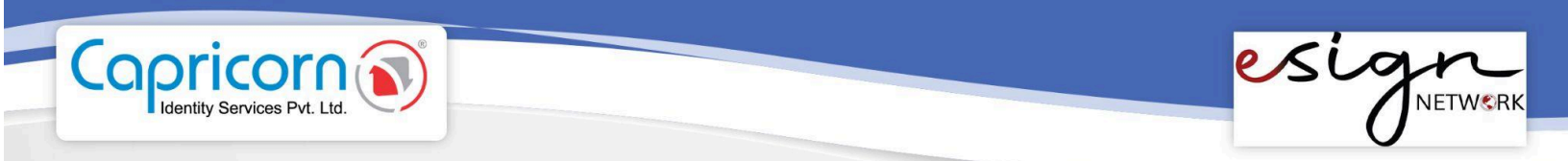

 In the above picture, users will encounter two buttons, View Document, and Sign Document respectively. If the user wants to view the document, they will click on the 'View Document' button, and the document will open.

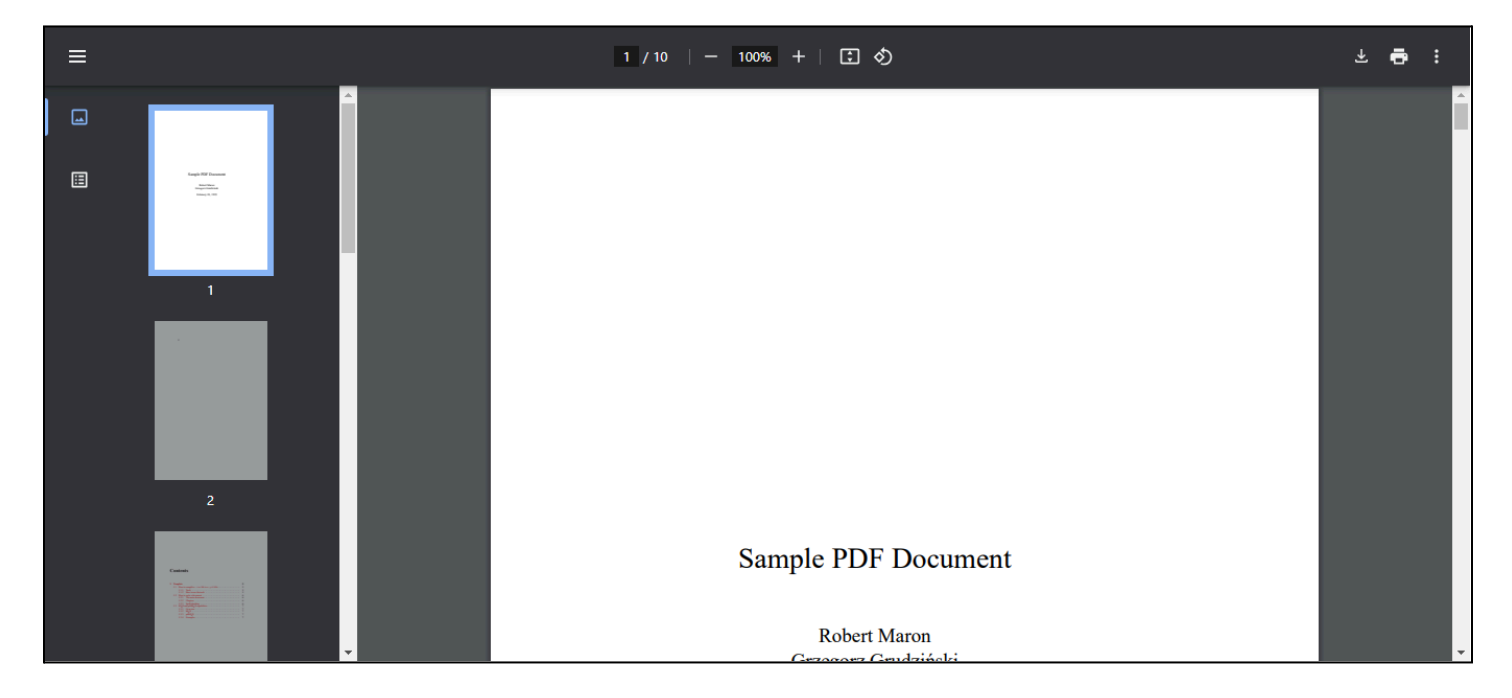

• Now the user will click on the **'Sign Document'** Button and the request will start processing.

| esign                                                                             |                                                        |                 | About Us | Use Cases | Mode | Contact Us | Sign up | Login |
|-----------------------------------------------------------------------------------|--------------------------------------------------------|-----------------|----------|-----------|------|------------|---------|-------|
| 0                                                                                 |                                                        |                 |          |           |      |            |         |       |
| Hi Vinita Mittal                                                                  |                                                        |                 |          |           |      |            |         |       |
| Capricorn Infotech ( India ) Private Lim<br>Please review document details before | ited has requested to esign the folk<br>start eSigning | owing document. |          |           |      |            |         |       |
| Document Title                                                                    | Sample multi page                                      |                 |          |           |      |            |         |       |
| Email                                                                             | vinita@capricornindia.com                              |                 |          |           |      |            |         |       |
| eSign Option                                                                      | Capricorn e-Kyc                                        |                 |          |           |      |            |         |       |
| Last date of signature 09-Mar-2025                                                |                                                        |                 |          |           |      |            |         |       |
|                                                                                   |                                                        |                 |          |           |      |            |         |       |
| Capricorn eKYC ID*                                                                | g4461c                                                 | @capricorn      |          |           |      |            |         |       |
| Don't have e-KYC ID, Create Now                                                   |                                                        |                 |          |           |      |            |         |       |
| View Document                                                                     | )                                                      |                 |          |           |      |            |         |       |
| Your request is in processing please                                              | wait                                                   |                 |          |           |      |            |         |       |

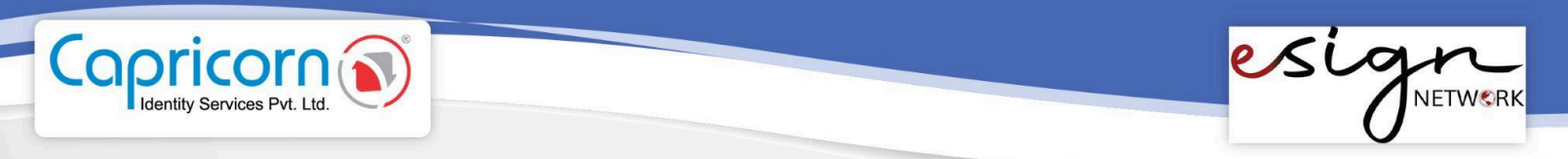

• Then the user will be redirected to the **eSign Service Provider(ESP) Portal**. Here it will ask to ensure your e-KYC account has the **TOTP** feature enabled.

| ASP Name    | Capricorn Identity Services Pvt. Ltd.                              |                 |  |  |  |
|-------------|--------------------------------------------------------------------|-----------------|--|--|--|
| TXN         | ASP-AIGCNK2UPZEW3BSIV-397O                                         |                 |  |  |  |
| Document ID | 1 View Document                                                    | 1 View Document |  |  |  |
|             |                                                                    |                 |  |  |  |
| ≡           | 1 / 10   - 100% +   🗄 🖏 🕹 🖶 🗄                                      |                 |  |  |  |
|             | Sample PDF Document                                                | ^               |  |  |  |
|             | Robert Maron<br>Grzegorz Grudziński<br>February 20, 1999           | +               |  |  |  |
| e-Kyc ID*   | g4461c@capricorn                                                   |                 |  |  |  |
| e-Kyc PIN*  |                                                                    |                 |  |  |  |
| ТОТР        | *****<br>Make sure your ekyc Account have TOTP<br>feature enabled. |                 |  |  |  |

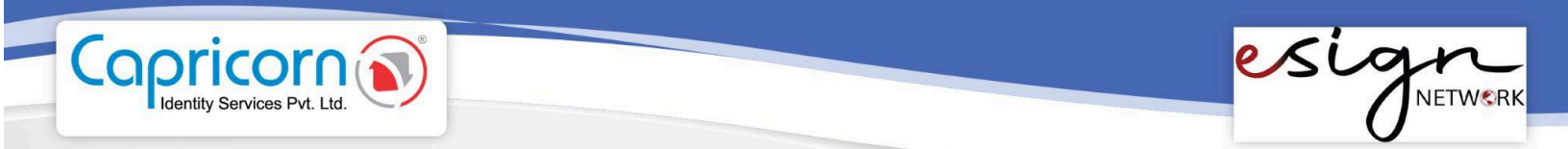

• If TOTP is not enabled, click on the **'Enable Now'** link. This will redirect you to the Capricornid website. Afterthen, click **'Enable TOTP'**.

|   | Caprico     | orn iD                                               | Enrollment | Organization G | overnment | e-Kyc Account | About us | Contact us |
|---|-------------|------------------------------------------------------|------------|----------------|-----------|---------------|----------|------------|
|   | Enable TOTP |                                                      | /          |                |           |               |          |            |
|   |             | Details                                              |            |                | Cha       | nge KYC       |          |            |
| - |             | Name: Mohit Godiyal                                  |            |                |           |               |          |            |
|   |             | ApplicantlD:AP31423355492<br>Kyc ID:g4461c@capricorn |            |                |           |               |          |            |
|   |             | Mobile: 91******79                                   |            |                |           |               |          |            |
| 1 |             | Email: mo******cornid.com                            |            |                |           |               |          |            |
|   |             | eKyc Account Type: Organization Employee             |            |                |           |               |          |            |
|   |             | Status: Your request is approved                     |            |                |           |               |          |            |
|   |             | TOTP Status: Not Enable                              |            |                |           |               |          |            |
| - |             | To Enable TOTP Download Google Authenticate          | or         |                |           |               |          |            |
|   |             | Enable TOTP                                          |            |                |           |               |          |            |

• Open the **Google Authenticator app** on your Android or iOS device and scan the QR code displayed on the screen.

| Enable TOTP |                                            | all a construction of the second second seco |  |
|-------------|--------------------------------------------|----------------------------------------------------------------------------------------------------|--|
|             | Details                                    | Change KYC                                                                                                    |  |
|             | Name: Mohit Godiyal                        |                                                                                                    |  |
|             | ApplicantlD:AP31423355492                  |                                                                                                    |  |
|             | Kyc ID:g4461c@capricorn                    |                                                                                                    |  |
|             | Mobile: 91******79                         |                                                                                                    |  |
|             | Email: mo******cornid.com                  |                                                                                                    |  |
|             | eKyc Account Type: Organization Employee   |                                                                                                    |  |
|             | Status: Your request is approved           |                                                                                                    |  |
|             | TOTP Status: Enabled                       |                                                                                                    |  |
|             | Scan QR code using google authenticator    |                                                                                                    |  |
|             |                                            |                                                                                                    |  |
|             | Manual Key : MFRTMYJQGMZTKLLDGFSTELJUHBRDQ | LCHAZWILJSMVTGGNRUG43GKYZRGY                                                                                                    |  |
|             | Change Key                                 | Disable TOTP                                                                                                    |  |

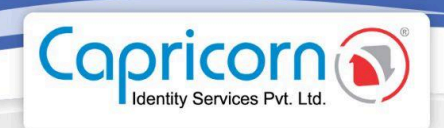

• After enabling TOTP, enter your **e-KYC PIN** and the **TOTP** generated by the Google Authenticator app. Click on **'Submit for eSign'** to complete the signing process.

| e-Kyc PIN*                                                                          | •••••                                                                                                    |                                                                                                    |
|-------------------------------------------------------------------------------------|----------------------------------------------------------------------------------------------------|----------------------------------------------------------------------------------------------------|
| тотр                                                                                | ••••••<br>Make sure your ekyc Account have TOTP<br>feature enabled.                                                                                                    |                                                                                                    |
|                                                                                     | Enable Now                                                                                                    |                                                                                                    |
| I hereby state that I h<br>agree and give my consent,<br>examining and formating th | ave by choice shared the document with Capricorn Ide<br>that Capricorn Identity Services Pvt. Ltd. would be kee<br>te same, before allowing me to eSign the data on their | ntity Services Pvt. Ltd. for the purpose of eSigning the same through eKyc based authentication system. I understand,<br>o a copy of this data in their record for the purpose of eSign. I agree and give my consent to validate the data by<br>system. I also have read, understood and agree to the terms and conditions mentioned in the CPS of the company. |
| Please wait You re                                                                  | equest is under process                                                                                                    |                                                                                                    |
|                                                                                     |                                                                                                    |                                                                                                    |
| Wait Processing                                                                     | Cancel                                                                                                    |                                                                                                    |

- Once the document is signed, a confirmation prompt will appear.
- You can now view the signed document. Open it in Adobe Reader or any compatible PDF viewer to verify the Signature.

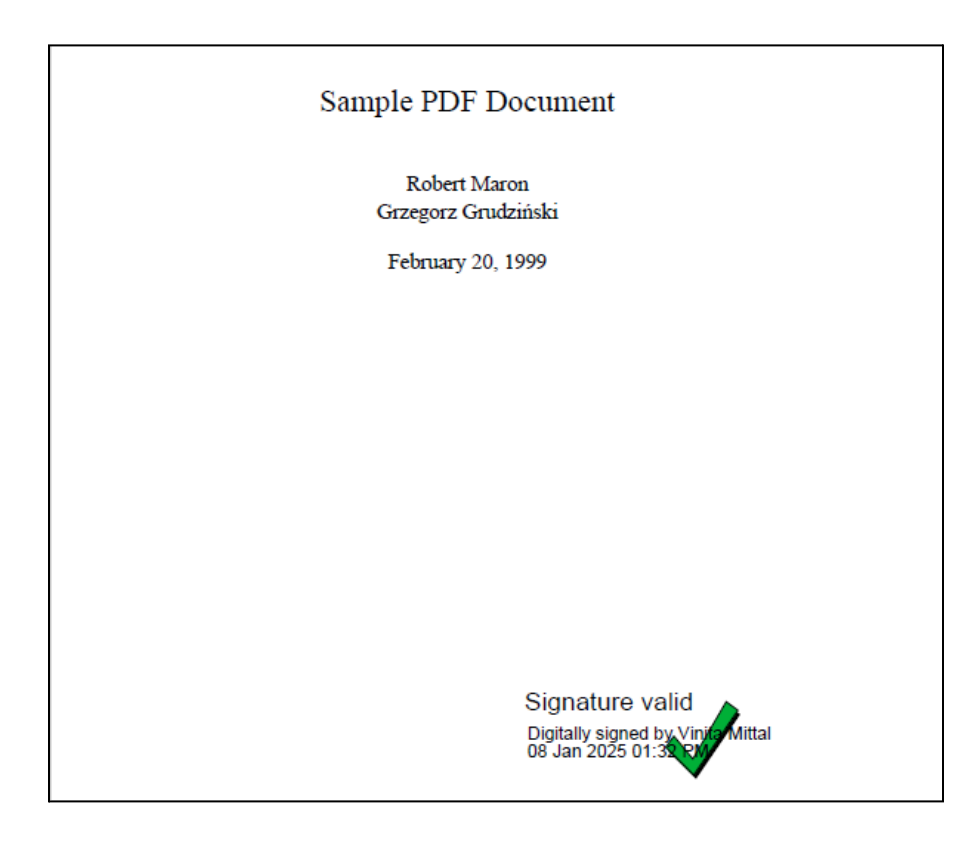

NETWORK